## COMPILAZIONE DELL'ONLINE LEARNING AGREEMENT

1. Accedi al portale <u>https://learning-agreement.eu/dashboard</u> con le tue credenziali di Ateneo, utilizzando il digital identifier "My Academic ID" e fornendo le autorizzazioni per l'accesso.

| MyAcademicID                      |   |
|-----------------------------------|---|
| Login with                        |   |
| unimi.it                          | × |
| Universita' degli Studi di Milano |   |

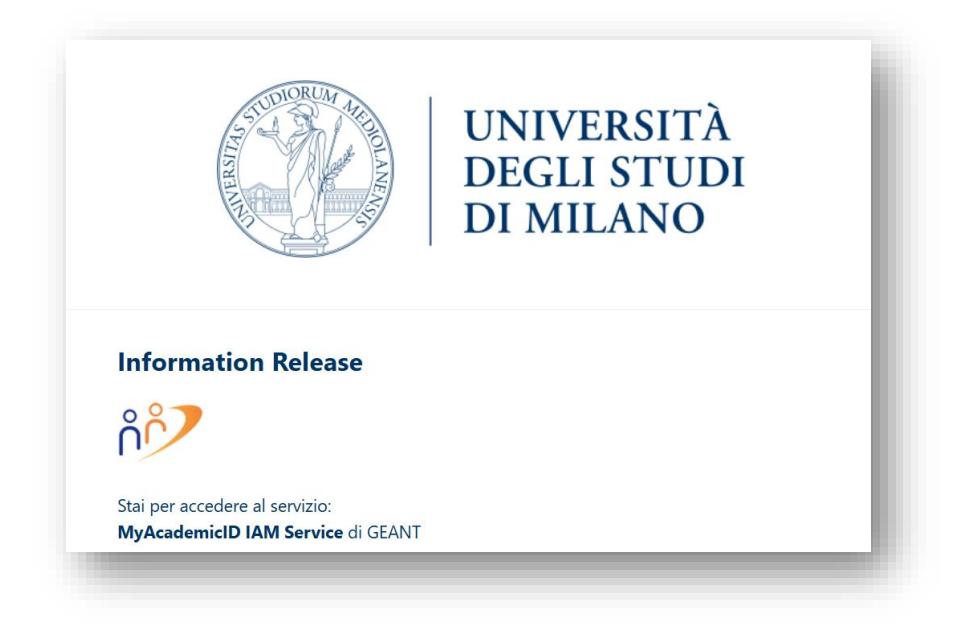

2. Inserisci le tue informazioni personali e crea il tuo account. Ricorda sempre di "salvare" (*Save*) tutti i passaggi.

| My Personal Inform        | ation         |          |                                                       |             |   |  |
|---------------------------|---------------|----------|-------------------------------------------------------|-------------|---|--|
| irstname *                |               |          | Lastname *                                            |             |   |  |
| Prova Nome                |               |          | Prova Cog                                             | gnome       |   |  |
| Date of birth * Gen       |               | Gender * | Nationality *                                         |             |   |  |
| 19/07/2001                |               | Female   | ¢                                                     | Italy (313) | 0 |  |
| ield of education *       |               |          | Study cycle                                           | •           |   |  |
| Political sciences and ci | vics (0312) ( | 760) O   | Bachelor or equivalent first cycle (EQF level 6) (19) |             |   |  |

3. Seleziona "Create New" per creare un nuovo Online Learning Agreement.

|            | See the status of your Online Learning Agreement to successfully finalise it with the sending and receiving university. |  |
|------------|----------------------------------------------------------------------------------------------------|--|
|            |                                                                                                    |  |
| ou have no | t created any Learning Agreements yet                                                                                   |  |
| Create Ne  | M Contraction of the second second second second second second second second second second second second second         |  |

4. Seleziona sempre "Semester Mobility" (anche in caso di mobilità annuale o trimestrale)

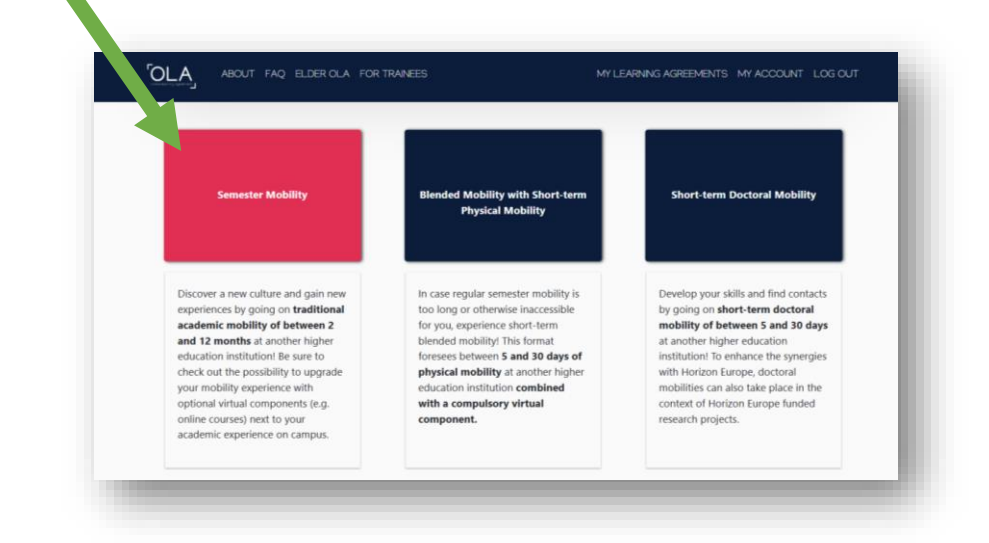

Verifica nuovamente la correttezza delle informazioni personali inserite.
 IMPORTANTE: <u>L'anno accademico deve essere quello di svolgimento della tua mobilità</u>! Nel caso in cui fosse errato, ricorda di modificarlo.

| Student In                                                     | formation Sending In                                                                                                    | nstitution Re                                                | 3 ceiving Institution | Proposed I  | Mobility                         | 5 6<br>Virtual Components Commitment                                                                                                    |    |
|----------------------------------------------------------------|----------------------------------------------------------------------------------------------------|--------------------------------------------------------------|-----------------------|-------------|----------------------------------|----------------------------------------------------------------------------------------------------|----|
|                                                                | Inform                                                                                                    | ation                                                        | Information           | Program     | nme                              |                                                                                                    |    |
| Academic ye                                                    | ar •                                                                                                    |                                                              |                       |             |                                  |                                                                                                    |    |
| 2025/2026                                                      |                                                                                                    |                                                              |                       |             |                                  |                                                                                                    |    |
|                                                                |                                                                                                    |                                                              |                       |             |                                  |                                                                                                    |    |
| Student                                                        |                                                                                                    |                                                              |                       |             |                                  |                                                                                                    |    |
| First name                                                     | r(s) •                                                                                                    |                                                              |                       | Last name(s | )•                               |                                                                                                    |    |
| Prova N                                                        | ome                                                                                                    |                                                              |                       | Prova Cog   | nome                             |                                                                                                    |    |
| Email *                                                        |                                                                                                    |                                                              |                       |             |                                  |                                                                                                    |    |
| -                                                              |                                                                                                    |                                                              |                       |             |                                  |                                                                                                    |    |
| Date of bi                                                     | rth *                                                                                                    | Gender*                                                      |                       |             | Nationality                      | •                                                                                                    |    |
| 19/07/2                                                        | 2001 🗐                                                                                                    | Female                                                       |                       | ۰           | Italy (313)                      |                                                                                                    | 0  |
|                                                                |                                                                                                    |                                                              |                       |             | Country to whi<br>card and/or pa | ch the person belongs administratively and that issues the<br>ssport.                                                                                                    | 10 |
| Field of Ed                                                    | ducation *                                                                                                    | F                                                            | ield of Education Com | ment        |                                  | Study cycle *                                                                                                    |    |
| Political                                                      | sciences and civics (0312)                                                                                                    | (760) O                                                      |                       |             |                                  | Bachelor or equivalent first cycle (EQF leve                                                                                                    |    |
| Field of edu<br>at http://ec/<br>classification<br>the ISCED 2 | cation: The ISCED-F 2013 search t<br>suropa.eu/education/internationa<br>i-of-education-isced_en should b<br>213 detailed field of education an | ool available<br>I-standard-<br>e used to find<br>d training |                       |             |                                  | Study cycle: Short cycle (EQF level 5) / Bachelor or<br>equivalent first cycle (EQF level 6) / Master or equivalent<br>second cycle (EQF level 7) / Doctorate or equivalent third<br>cycle (EQF level 8). |    |

6. Inserisci le informazioni della tua **Sending Institution** (UNIVERSITA DEGLI STUDI DI MILANO). Fai attenzione a selezionare l'istituto corretto, altrimenti il tuo L.A. non verrà ricevuto correttamente.

|            |                  |                                         | agrei                                     | iment.                              |                         |                 |  |
|------------|------------------|-----------------------------------------|-------------------------------------------|-------------------------------------|-------------------------|-----------------|--|
| Student    | 0<br>Information | 2<br>Sending Institution<br>Information | 3<br>Receiving Institution<br>Information | 4<br>Proposed Mobility<br>Programme | 5<br>Virtual Components | 6<br>Commitment |  |
| Academic y | year *           |                                         |                                           |                                     |                         |                 |  |
| Sendir     | ng               |                                         |                                           |                                     |                         |                 |  |
| Sen        | ding Instituti   | on                                      |                                           |                                     |                         |                 |  |
| Cour       | itry *           | tution                                  |                                           |                                     |                         |                 |  |
| Nam        | e *              | tion                                    |                                           |                                     |                         |                 |  |
|            |                  |                                         |                                           |                                     |                         |                 |  |

| Academic year * 2025/2026 Sending                                                                                             |  |
|----------------------------------------------------------------------------------------------------|--|
| 2025/2026<br>Sending                                                                                                    |  |
| Sending                                                                                                    |  |
|                                                                                                    |  |
| Sending Institution                                                                                                    |  |
| Country*                                                                                                    |  |
| Name*                                                                                                    |  |
| miked<br>UNIVERSITA DEGLI STUDI DI MILLIO<br>POLITECNICO DI MILLIO                                                            |  |
| CONSERVATORIO DI MUSICA "G VERDI" DI MILANO<br>FONDAZIONE SCUDLE CIVICHE DI MILANO<br>LIMVERSITA DEGLI STUDI DI MILANO ILCOLO |  |

Il dipartimento o Facoltà sarà visualizzato dall'Ente ospitante: è preferibile scrivere questo dato in lingua inglese.

| ending                             |                |
|------------------------------------|----------------|
| Sending Institution                |                |
| Country *                          |                |
| Italy x                            |                |
| Name *                             |                |
| UNIVERSITA DEGLI STUDI DI MILANO x |                |
| Faculty/Department *               |                |
| Social Sciences                    |                |
| Address *                          | Erasmus Code * |
| Milano   Milan                     | I MILANO01     |

7. Inserisci il contatto della Responsible Person presso l'Università di provenienza (UNIMI).

Attenzione: per un corretto scambio del tuo OLA, <u>è ESSENZIALE inserire il contatto CORRETTO</u>, affinché il/la tua referente per la didattica riceva la proposta di Learning Agreement e possa approvarla. Inserire un contatto errato significa che la tua proposta non verrà mai ricevuta e notificata al tuo referente.

Trovi i riferimenti alla pagina "AREE" del portale d'ateneo, nonché all'elenco pubblicato a questa pagina.

| First                                           | name(s) *                                                                                                    |  |
|-------------------------------------------------|----------------------------------------------------------------------------------------------------|--|
|                                                 |                                                                                                    |  |
| Last i                                          | name(s) *                                                                                                    |  |
|                                                 |                                                                                                    |  |
| Posit                                           | ion *                                                                                                    |  |
| Era                                             | ismus academic coordinator                                                                                                    |  |
| Emai                                            | •                                                                                                    |  |
|                                                 | @unimi.it                                                                                                    |  |
| Phon                                            | ne number                                                                                                    |  |
| +                                               |                                                                                                    |  |
| Respo<br>appro<br>well as<br>respor<br>filled i | nsible person at the Sending Institution: an academic who has the authority to<br>ve the Learning Agreement, to exceptionally amend it when it is needed, as<br>s to guarantee full recognition of such programme on behalf of the<br>nsible academic body. The name and email of the Responsible person must be<br>n only in case it differs from that of the Contact person mentioned at the top |  |

8. Inserisci il contatto della Administrative Contact Person presso l'Università di provenienza (UNIMI).

Inserire unicamente l'indirizzo e-mail (<u>mobility.out@unimi.it</u>). Attenzione: questo indirizzo è aperto solo alle università partner e non deve mai essere utilizzato dagli studenti.

| Firs                  | t name(s)                                                                                                    |
|-----------------------|----------------------------------------------------------------------------------------------------|
| Lad                   | n2m2/c)                                                                                                    |
|                       | name(s)                                                                                                    |
| Pos                   | ition                                                                                                    |
|                       |                                                                                                    |
| Ema                   | il                                                                                                    |
| m                     | obility.out@unimi.it                                                                                                    |
| Pho                   | ne number                                                                                                    |
| +                     |                                                                                                    |
| Adm<br>infor<br>insti | inistrative contact person: person who provides a link for administrative<br>mation and who, depending on the structure of the higher education<br>ution, may be the departmental coordinator or works at the international |

9. Inserisci le informazioni relative alla *Receiving Institution* (la tua università ospitante). Presta sempre attenzione all'anno accademico inserito.

| receive the invitation to rev    | view and sign the agreement.                    |                                                                                                  |                                                                                                    |
|----------------------------------|-------------------------------------------------|--------------------------------------------------------------------------------------------------|----------------------------------------------------------------------------------------------------|
|                                  |                                                 |                                                                                                  |                                                                                                    |
|                                  |                                                 |                                                                                                  |                                                                                                    |
|                                  |                                                 |                                                                                                  |                                                                                                    |
| nstitution Receiving Institution | Proposed Mobility Virtual                       | Components Commitme                                                                              | ent                                                                                                    |
| internation                      | riogramme                                       |                                                                                                  |                                                                                                    |
|                                  |                                                 |                                                                                                  |                                                                                                    |
|                                  | astitution Receiving Institution<br>Information | 3<br>Anstitution Receiving Institution Proposed Mobility Virtual<br>Nation Information Programme | 5 6<br>astitution Receiving Institution Proposed Mobility Virtual Components Commitmentation Programme |

<u>Fai molta attenzione ad inserire l'Università corretta</u>: inserire un'università errata comporta la mancata ricezione del documento da parte dell'ente ospitante, anche se inserirai un indirizzo e-mail corretto.

Puoi verificare di aver selezionato l'università corretta accedendo al portale delle candidature al Bando Erasmus: visualizzerai il nome della sede ospitante per cui sei risultato/a vincitore e il relativo "codice Erasmus".

| enne year             |                |
|-----------------------|----------------|
| 5/2026                |                |
|                       |                |
| eceiving              |                |
|                       |                |
| Receiving Institution |                |
|                       |                |
| Country *             |                |
| France x              |                |
| Name *                |                |
|                       |                |
|                       |                |
| Faculty/Department    |                |
| Political Sciences    |                |
| Address *             | Erasmus Code * |
| Paris                 | F PARIS468     |
|                       |                |

- 10. Come per il passaggio precedente, inserisci i contatti della sede ospitante.
  - Presta particolare attenzione al contatto del Receiving Responsible Person: sarà l'indirizzo email a cui verrà notificato il tuo OLA. Inserire un contatto errato comporta la mancata ricezione del documento. In caso di dubbio, prendi preventivamente contatti con l'ente ospitante e

chiedi conferma dell'indirizzo corretto del referente estero (potrebbe essere sia un docente che un contatto amministrativo).

Indica infine l'Administrative Contact Person: si tratta generalmente del contatto dell'Ufficio Erasmus amministrativo che gestisce tutte le tue pratiche all'estero.

| Receiving Responsible Person                                                                                                    | Receiving Administrative Contact Person |
|----------------------------------------------------------------------------------------------------|-----------------------------------------|
| First name(s) *                                                                                                    | First name(s)                           |
| Name of Signatory                                                                                                    |                                         |
| Last name(s) *                                                                                                    | Last name(s)                            |
| Surname of Signatory                                                                                                    |                                         |
| Position *                                                                                                    | Position                                |
| Incoming academic coordinator                                                                                                    |                                         |
| Email *                                                                                                    | Email                                   |
| nameofsignatory@prova.fr                                                                                                    | erasmus@sorbonne-universite.fr.         |
| Phone number                                                                                                    | Phone number                            |
| +                                                                                                    | +                                       |
| Responsible person at the Receiving Institution: the name and email of the Responsible person must be filled in only in case it differs from that of the Contact person mentioned at the top of the document. |                                         |
|                                                                                                    |                                         |
| vious                                                                                                    | Next                                    |

11. Inserisci in questa schermata il **programma degli studi** che intendi svolgere all'estero. Prima di compilare questa sezione, si suggerisce di prendere contatti con il/la docente referente Unimi e verificare quali siano le attività ammissibili, le corrispondenze ed eventuali particolarità o requisiti del tuo cds. Inoltre, informa il/la referente delle corrispondenze tra esami che hai individuato. Prima di iniziare, verifica inoltre l'offerta formativa all'estero.

Ricorda che dovrai indicare circa 30 ECTS per semestre, in base alla durata della tua mobilità.

| dicate the set of courses you'll be studying abroad and those that will be replaced in your degree at home. The<br>'is to provide a transparent preparation of your exchange to make sure that you receive recognition for the ed | e purpose of the Learning Agreement<br>Jucational components that you will |
|----------------------------------------------------------------------------------------------------|----------------------------------------------------------------------------|
| successfully complete abroad.                                                                                                    |                                                                            |
|                                                                                                    | -                                                                          |
|                                                                                                    |                                                                            |
|                                                                                                    | 6                                                                          |
|                                                                                                    | Committee of the second                                                    |
| Student Information Sending Institution Receiving Institution Proposed Mobility Virtual Comp                                                                                                    | oonents Commitment                                                         |
| Information Information Programme                                                                                                    |                                                                            |

12. Inizialmente dovrai inserire gli esami/attività da svolgere all'estero (Table A). Prima di inserire le attività, è necessario verificare l'offerta formativa dell'università ospitante e il periodo di erogazione dei corsi scelti. Verifica inoltre il peso in crediti (1 ECTS = 1 CFU) delle attività scelte. Ricorda che è possibile associare una o più attività all'estero ad una attività di Unimi, nel caso in cui

la differenza di crediti fosse molto elevata (ad esempio, 2 esami esteri equivalgono a 1 esame Unimi – o viceversa).

|                                                                                                    |                                                         | Planned end of the mobility *                                                                                                    |                                                                                                    |
|----------------------------------------------------------------------------------------------------|---------------------------------------------------------|----------------------------------------------------------------------------------------------------|----------------------------------------------------------------------------------------------------|
| 01/09/2025                                                                                                    |                                                         | 15/01/2026                                                                                                    | E                                                                                                    |
| able A - Study programme at the Receiving institution                                                                                                    | n *                                                     |                                                                                                    |                                                                                                    |
| Io Component added yet.                                                                                                    |                                                         |                                                                                                    |                                                                                                    |
| Add Component to Table A                                                                                                    |                                                         |                                                                                                    |                                                                                                    |
|                                                                                                    |                                                         |                                                                                                    |                                                                                                    |
| Veb link to the course catalogue at the Receiving Instituti                                                                                                    | on describing the                                       | e learning outcomes: [web link to the relevant info]                                                                                                    |                                                                                                    |
| https://www.sorbonne-universite.fr/en/education/study-                                                                                                    | -sorbonne-univer                                        | sity/exchange-students                                                                                                    |                                                                                                    |
| <ul> <li>Course catalogue: detailed, user-friendly and up-to-date informal<br/>throughout their studies to enable them to make the right choice<br/>tacking and accompany threadourse the lovel of accompany.</li> </ul>                                                                                                    | tion on the institution<br>is and use their time r      | 's learning environment that should be available to students before<br>nost efficiently. The information concerns, for example, the qualificat                                                                                                    | the mobility period and<br>ions offered, the learning,                                                                                                    |
| <ul> <li>This must be an external URL such as <i>http://example.com</i>.</li> </ul>                                                                                                    | ne individual educatio<br>to contact them. Show         | nal components and the learning resources. The Course Catalogue s<br>w less                                                                                                    | hould include the names of                                                                                                    |
| <ul> <li>This must be an external URL such as http://example.com.</li> <li>This must be an external URL such as http://example.com.</li> <li>he main language of instruction at the Receiving Institution</li> </ul>                                                                                                    | ne individual educatio<br>to contact them. Show         | nal components and the learning resources. The Course Catalogue s<br>v less<br>The level of language competence *                                                                                                    | hould include the names of                                                                                                    |
| <ul> <li>the result of programmers and assessment proceedures, the rever of programmers, the people to contact, with information about how, when and where</li> <li>This must be an external URL such as <a href="http://example.com">http://example.com</a>.</li> <li>the main language of instruction at the Receiving Instituti</li> <li>French</li> </ul>                                                                                                    | e individual educatio<br>to contact them. Show          | nal components and the learning resources. The Course Catalogue s v less The level of language competence * C1                                                                                                    | hould include the names of                                                                                                    |
| <ul> <li>This must be an external URL such as <i>http://example.com</i>.</li> <li>This must be an external URL such as <i>http://example.com</i>.</li> <li>The main language of instruction at the Receiving Instituti</li> <li>French</li> </ul>                                                                                                    | e individual educatio<br>to contact them. Show<br>on *  | nal components and the learning resources. The Course Catalogue s w less The level of language competence * C1 Level of language competence: a description of the European La available at: https://europass.cedefop.europa.eu/en/resources/er cefr                   | hould include the names of                                                                                                    |
| the second second | e individual educatio<br>to contact them. Show          | nal components and the learning resources. The Course Catalogue s<br>w less<br>The level of language competence *<br>C1<br>Level of language competence: a description of the European La<br>available at: https://europass.cedefop.europa.eu/en/resources/eu<br>cefr | development     development     developme |
| the main language of instruction at the Receiving Institution French able B - Recognition at the Sending institution                                                                                                    | e individual educatio<br>to contact them. Show<br>on *  | nal components and the learning resources. The Course Catalogue s<br>w less<br>The level of language competence *<br>C1<br>Level of language competence: a description of the European La<br>available at: https://europass.cedefop.europa.eu/en/resources/eu<br>cefr | thould include the names of                                                                                                    |
| the main language of instruction at the Receiving Institution French able B - Recognition at the Sending Institution Io Component added yet.                                                                                                    | ne individual educatio<br>to contact them. Show<br>on * | nal components and the learning resources. The Course Catalogue s<br>w less<br>The level of language competence *<br>C1<br>Level of language competence: a description of the European La<br>available at: https://europass.cedefop.europa.eu/en/resources/er<br>cefr | thould include the names of                                                                                                    |

13. Indica il nome del corso/attività scelto, il codice dell'esame, il numero di crediti e il periodo di erogazione dell'attività. Puoi aggiungere tutte le attività ed esami necessari. Se commetti un errore, puoi rimuovere quanto inserito selezionando "Remove".

| Component to Table A                                                                      |                                                                                                    | Remove                                                                                 |  |  |  |
|-------------------------------------------------------------------------------------------|----------------------------------------------------------------------------------------------------|----------------------------------------------------------------------------------------|--|--|--|
| Component title at the Receiving In                                                       | mponent title at the Receiving Institution (as indicated in the course catalogue) $^{st}$                                                                                                    |                                                                                        |  |  |  |
| International Politics in the 20th century                                                |                                                                                                    |                                                                                        |  |  |  |
| An "educational component" is a self-contai<br>components are: a course, module, seminar, | ned and formal structured learning experience that features learning outcomes<br>laboratory work, practical work, preparation/research for a thesis, mobility win                                                                                                    | s, credits and forms of assessment. Examples of educational<br>idow or free electives. |  |  |  |
| Component Code *                                                                          | Number of ECTS credits (or equivalent) to be<br>awarded by the Receiving Institution upon<br>successful completion *                                                                                                    | Semester *                                                                             |  |  |  |
| A57RE                                                                                     | 6                                                                                                    | First semester (Winter/Autumn) 🗘                                                       |  |  |  |
|                                                                                           | ECTS credits (or equivalent): in countries where the<br>"ECTS" system is not in place, in particular for institutions<br>located in Partner Countries not participating in the<br>Bologna process, "ECTS" needs to be replaced in the<br>relevant tables by the name of the equivalent system that<br>is used, and a web link to an explanation to the system<br>should be added |                                                                                        |  |  |  |

| components are: a course, module, seminar,                                                                                                    | laboratory work, practical work, preparation/research for a thesis, mobility win<br>Number of ECTS credits (or equivalent) to be<br>awarded by the Receiving Institution upon<br>successful completion *                                                                                                    | dow or free electives.                                                                                                    |
|----------------------------------------------------------------------------------------------------|----------------------------------------------------------------------------------------------------|----------------------------------------------------------------------------------------------------|
| A57RE                                                                                                    | 6                                                                                                    | First semester (Winter/Autumn)                                                                                                    |
|                                                                                                    | ECIS credits or equivalently in countries where the<br>"ECIS" system is not in place, in particular fields<br>located in Patter Countries not participating in the<br>Bologue process, "ECIS" model to be registered in the<br>relevant tables by the name of the equivalent system that<br>is used, and a web link to an explanation to the system<br>should be added. |                                                                                                    |
| Component to Table A<br>Component title at the Receiving In                                                                                                    | stitution (as indicated in the course catalogue) *                                                                                                    | Remove                                                                                                    |
| Component to Table A<br>Component title at the Receiving In<br>Gouvernance Multi-Niveaux                                                                                                    | stitution (as indicated in the course catalogue) *                                                                                                    | Remove                                                                                                    |
| Component to Table A<br>Component title at the Receiving In<br>Gouvernance Multi-Niveaux<br>An "educational component" is a self-contai<br>components are a course, modale, seminar,                                  | stitution (as indicated in the course catalogue) *<br>ned and formal structured learning experience that features learning outcome<br>laboratory work, practical work, preparation/research for a thesis, mobility win                                                                                                    | Remove<br>, credits and forms of assessment. Examples of educational<br>dow or free electives.                                     |
| Component to Table A<br>Component title at the Receiving In<br>Gouvernance Multi-Niveaux<br>An "educational component" is a self-contai<br>components are a course, module, seminar,<br>Component Code *              | stitution (as indicated in the course catalogue) *<br>ned and formal structured learning experience that features learning outcome<br>laboratory work, practical work, preparation/neared/ for a thesix, mobility win<br>Number of ECTS credits (or equivalent) to be<br>awarded by the Receiving Institution upon<br>successful completion *                           | Remove<br>, credits and forms of assessment, Examples of educational<br>dow or free electrics.                                     |
| Component to Table A<br>Component title at the Receiving In<br>Gouvernance Multi-Niveaux<br>An "educational component" is a self-contai<br>enoupponent sare a course, module, seminar,<br>Component Code *<br>XDE622T | stitution (as indicated in the course catalogue) *<br>ned and formal structured learning experience that features learning colorme<br>laboratory work, practical work, preparationyresearch for a thesix, mobility win<br>Number of ECTS credits (or equivalent) to be<br>awarded by the Receiving Institution upon<br>successful completion *                          | Condits and forms of assessment. Examples of educational<br>dow or free electrics.<br>Semester *<br>First semester (Winter/Autumn) |

14. Indica ora le attività corrispondenti presso Unimi, definita *Sending Institution* (Table B). Ricorda che queste attività saranno quelle che ti verranno riconosciute una volta terminata la mobilità. Per questo motivo, è necessario definirle preventivamente con il/la docente referente.

| No Component added yet.                                                                                                    |                                                                                                    |  |
|----------------------------------------------------------------------------------------------------|----------------------------------------------------------------------------------------------------|--|
| Add Component to Table B                                                                                                    |                                                                                                    |  |
|                                                                                                    |                                                                                                    |  |
|                                                                                                    |                                                                                                    |  |
| Provisions applying if the student does r                                                                                                | ot complete successfully some educational components: [web link to the relevant info]                                                                                                    |  |
| Provisions applying if the student does r                                                                                                | ot complete successfully some educational components: [web link to the relevant info]                                                                                                    |  |
| Provisions applying if the student does r                                                                                                | ot complete successfully some educational components: [web link to the relevant info]                                                                                                    |  |
| Provisions applying if the student does i<br>his must be an external URL such as http://examp<br>Veb link to the course catalogue at the | ot complete successfully some educational components: [web link to the relevant info]                                                                                                    |  |
| Provisions applying if the student does n<br>his must be an external URL such as http://examp<br>Web link to the course catalogue at the | ot complete successfully some educational components: [web link to the relevant info]<br>le.com.<br>Sending Institution describing the learning outcomes: [web link to the relevant info] |  |

15. Per ciascuna attività, indica il nome completo, il settore scientifico disciplinare (SSD) e il semestre di erogazione.

| Component to Table B                                                                                   |                                                                                                    | Remove                                                                                  |
|----------------------------------------------------------------------------------------------------|----------------------------------------------------------------------------------------------------|-----------------------------------------------------------------------------------------|
| Component title at the Sending Instituti                                                               | on (as indicated in the course catalogue) $^{\star}$                                                                                                |                                                                                         |
| Macroeconomia                                                                                          |                                                                                                    |                                                                                         |
| An "educational component" is a self-contained an<br>components are: a course, module, seminar, labor. | nd formal structured learning experience that features learning outcor<br>atory work, practical work, preparation/research for a thesis, mobility v | mes, credits and forms of assessment. Examples of educational window or free electives. |
|                                                                                                    | Number of ECTS credits (or equivalent) to be                                                                                                    |                                                                                         |
| Component Code *                                                                                       | recognised by the Sending Institution *                                                                                                    | Semester *                                                                              |
| SECS-P/01                                                                                              | 9                                                                                                    | First semester (Winter/Autumn) 🗘                                                        |
|                                                                                                    | ECTS credits (or equivalent): in countries where the                                                                                                |                                                                                         |
|                                                                                                    | "ECTS" system is not in place, in particular for institutions                                                                                       | S                                                                                       |
|                                                                                                    | Bologna process, "ECTS" needs to be replaced in the                                                                                                 |                                                                                         |
|                                                                                                    | relevant tables by the name of the equivalent system that                                                                                           | at                                                                                      |
|                                                                                                    | should be added.                                                                                                    |                                                                                         |
| Automatically recognised towards stu                                                                   | ident degree                                                                                                    |                                                                                         |
| Automatic recognition comment                                                                          |                                                                                                    |                                                                                         |
|                                                                                                    |                                                                                                    |                                                                                         |
|                                                                                                    |                                                                                                    |                                                                                         |

16. Indica nella "Table C" se svolgerai delle attività da remoto (Virtual component). Altrimenti, lascia questo campo vuoto.

| Student Information        | Sending Institution<br>Information | Receiving Institution<br>Information | Proposed Mobility<br>Programme | Virtual Components           | Commitment               |
|----------------------------|------------------------------------|--------------------------------------|--------------------------------|------------------------------|--------------------------|
|                            |                                    |                                      |                                |                              |                          |
| Academic year *            |                                    |                                      |                                |                              |                          |
| 2025/2026                  |                                    |                                      |                                |                              |                          |
| Table C                    |                                    |                                      |                                |                              |                          |
| No Paraaranh added vet.    |                                    |                                      |                                |                              |                          |
| to raragraph dadea yea     |                                    |                                      |                                |                              |                          |
| Please add the Table if yo | u wish to indicate virtual c       | component(s) at the receivir         | ng institution before, duri    | ng or after the physical mob | ility to further enhance |
| be learning outcomes       |                                    |                                      |                                |                              |                          |

17. Infine, firma il tuo OLA: puoi apporre la tua sigla o firma completa, tracciata con il mouse o touchpad.

| 0 0 0 0 0                                                                                                    |
|----------------------------------------------------------------------------------------------------|
| Student Information Sending Institution Receiving Institution Proposed Mobility Virtual Components Commitment<br>Information Information Programme                                                                                                    |
|                                                                                                    |
| Academic year *                                                                                                    |
| 2025/2026                                                                                                    |
| By digitally signing this document, the shudent, the foreing institution and the deciving institution confine that they all compares that Learning<br>Agreement that they will compare that the arrangement appreciately all parties. Simplify and Receiving Institution confine that they all on gravity and the<br>processes of the farmus. Other for higher fiduation relating to mobility for indexing institution confine that they all compares and parties that<br>for institution closes in Parties Constitution. The Meeting Institution and the thirder thoreball account to late the analysis<br>agreement. The fiducing institution confirms that the education document to that are also that the transmission and an<br>institution that the shorebally institution confirms that the education component to late and and the shoreball based on the fiducine<br>to the shoreball. The fiducing institution confirms that the education component to late and and the shoreball based and its hole the shoreball based<br>to the shoreball. The fiducing institution controls to enclose all and and and the shoreball based and the fiducing based<br>to the shoreball based based based on the shore and based and the shoreball based<br>institution of the<br>institution control to enclose and the shoreball based and the fiducing based<br>institution of the<br>institution control to enclose and the shoreball based<br>institution control to enclose and the shoreball based<br>institution of the fiducing based<br>institution and<br>institutions and the shoreball based<br>institution of the fiducing based<br>institution of the fiducing based<br>institution of the fiducing based<br>institution of the shoreball based<br>institution of the fiducing based<br>institution of the shoreball based<br>institution of the shoreball based<br>institution of the fiducing based<br>institution of the shoreball based<br>institution of the shoreball based<br>institution of the shoreball based<br>institution of the shoreball based<br>institution of the shoreball based<br>institution of the shoreball based<br>institution of the shoreball based |

| Pu diaitallu signin                         | this document the stude                                  | at the Sending Institution as                                   | d the Receiving Inc                           | titution confirm that th                              | au approve the Learning                                    |               |
|---------------------------------------------|----------------------------------------------------------|-----------------------------------------------------------------|-----------------------------------------------|-------------------------------------------------------|------------------------------------------------------------|---------------|
| Agreement and th                            | at they will comply with al                              | I the arrangements agreed by                                    | y all parties. Sending                        | g and Receiving Institut                              | ions undertake to apply all                                | l the         |
| principles of the E<br>for institutions loc | rasmus Charter for Higher<br>ated in Partner Countries). | Education relating to mobilit<br>The Beneficiary Institution ar | y for studies (or the<br>nd the student shou  | principles agreed in th<br>Id also commit to what     | e Inter-Institutional Agreer<br>is set out in the Erasmus+ | ment<br>grant |
| agreement. The Ri                           | ceiving Institution confirm                              | ns that the educational components to recognise all the credi   | onents listed are in<br>ts or equivalent unit | line with its course cata<br>is gained at the Receivi | logue and should be avail<br>no Institution for the        | able          |
| successfully comp                           | leted educational compon                                 | ents and to count them towa                                     | rds the student's de                          | gree. The student and                                 | the Receiving Institution w                                | ill           |
| communicate to t                            | ne Sending Institution any                               | problems or changes regard                                      | ing the study progra                          | amme, responsible pers                                | sons and/or study period.                                  |               |
| 0                                           |                                                          |                                                                 |                                               |                                                       |                                                            |               |
| Simo                                        | turo                                                     |                                                                 |                                               |                                                       |                                                            |               |
| 55.0                                        |                                                          |                                                                 |                                               |                                                       |                                                            |               |
|                                             |                                                          |                                                                 |                                               |                                                       |                                                            |               |
| Clear                                       |                                                          |                                                                 |                                               |                                                       |                                                            |               |
|                                             |                                                          |                                                                 |                                               |                                                       |                                                            |               |
|                                             |                                                          |                                                                 |                                               |                                                       |                                                            |               |

- 18. Una volta firmato il documento, questo verrà automaticamente inoltrato al docente referente Unimi indicato come SENDING RESPONSIBLE PERSON (si veda il punto 7) perché possa visionare la proposta e accettarla o rifiutarla.
- 19. Se il docente **rifiuta** la proposta, dovrà indicare obbligatoriamente il motivo del rifiuto. Sarai automaticamente informato via e-mail della decisione presa e potrai rientrare in procedura online e formulare un nuovo OLA corretto.
- 20. In caso di ACCETTAZIONE dell'OLA, riceverai la seguente e-mail:

| [Non ricevi spesso messaggi di posta elettronica da no-reply@learning-agreement.eu. Per informazioni sull'importanza di questo fatto, visita https://aka.ms/LearnAboutSenderIdentification.]                                                                                                    |
|----------------------------------------------------------------------------------------------------|
| Dear Student,                                                                                                    |
| Your Online Learning Agreement has been signed by the Sending Higher Education Institution. It has now been sent to the responsible person at the Receiving Higher Education Institution for review.                                                                                                    |
| Login at https://eur02.satelinks.protection.outlook.com/?url=http%3A%2F%2Ewww.learning-agreement.eu%2E&data=05%7C02%7Celeonora.micalizzi%40unimi.it%<br>7C44le3c952ae24e6b0efe08dd7b4fe79e%7C13b55eef70184674a3d7cc0db06d545c%7C0%7C638802305309682745%7CUnknown%<br>7CTWFpbGZsb3d8eyJFbX80eU1hcGkiOnRydWUsItYiOiiwtJAuMDAwMCIsIIAiOiJXaW4zMilsikFOljoiTWFpbCIsIIdUijoyfQ%3D%3D%7C0%7C%7C%7C%7C&sdata=yYOaDE5ITeOTDrJVuywYGu2UeKCZsNKmQLU0FHdQVyf%<br>3 <u>D&amp;reserved=0</u> [1] to view your Learning Agreement. |
| Kind regards and wishing you an enriching mobility experience,                                                                                                    |
| Online Learning Agreement team                                                                                                    |
| [1] https://eur02.safelinks.protection.outlook.com/?url=https%3A%2F%2Fwww.learning-agreement.eu%2F&data=05%7C02%7Celeonora.micalizzi%40unimi.it%7C44le3c952ae24e6b0efe08dd7b4fe79e%<br>7C13b55eef70184674a3d7cc0db06d545c%7C0%7C6%8802305309713505%7CUnknown%<br>7CTWFpbGzsb3d8eyJFbX80eU1hcGkiOnRydWUsIIYIOliwUJAUMDAwMCIsIIAIOIJXaW4zMilsikFOljoITWFpbCIsIIdUIjoyf0%3D%3D%7C0%7C%7C%7C&sdata=OlW0Naib2YIEimJW9HI8wXqtc6ZJ16ZXCOgy%2Ffns8%<br>2FA%3D&reserved=0                                                     |

Rientrando sul portale OLA, potrai verificare sempre lo stato di approvazione del tuo documento.

| Commitment<br>By signing this document, the Student, the Sending Institution and the Receiving Institution confirm that they approve the Learning Agreement and that they<br>will comply with all the student, the Sending Institutions and the Receiving Institutions sundertake to apply all the principles of the Erasmus Charter<br>for Higher Education relating to mobility for studies (or the principles agreed in the Inter-Institutional Agreement for institutions in Sending Institutions commit to what is set out in the Erasmus+ grant agreement. The Receiving Institution comfirms<br>that the educational components itsuid in Table Ara emine in line with its course catalogue and should be available to the student. The Sending Institution commits<br>to recognise all the credit gained at the Receiving Institution for the successfully completed educational components and to court them towards the student<br>degree as described in Table B. Any exceptions to this rule are documented in an annex of this Learning Agreement and agreed by all parties. The student and<br>the Receiving Institution will communicate to the Sending Institution ary problems or changes regarding the study programme, responsible persons and/or<br>study period. |                                   |               |                                                        |          |                    |
|----------------------------------------------------------------------------------------------------|-----------------------------------|---------------|--------------------------------------------------------|----------|--------------------|
| Commitment                                                                                                    | Name                              | Email / Phone | Position                                               | Date     | Signature          |
| Student                                                                                                    | Prova<br>Cognome<br>Prova<br>Nome | unimi.it      | Student                                                | 14-04-25 | Signature          |
| Commitment                                                                                                    | Name                              | Email / Phone | Position                                               | Date     | Signature          |
| Responsible<br>person at the<br>Sending Insti-<br>tution                                                                                                    |                                   | @unimi.it     | Responsible<br>person at<br>the Sending<br>Institution | 14-04-25 | Action Timestamped |
| Responsible<br>person at the<br>Receiving In-<br>stitution                                                                                                    |                                   |               |                                                        |          |                    |

21. Il documento viene quindi automaticamente inviato all'ente ospitante (contatto indicato al punto 10) per la loro accettazione o rifiuto.

In caso di rifiuto, sarai informato della motivazione e dovrai compilare un nuovo OLA. In caso di accettazione, sarai ugualmente notificato.

- 22. All'approvazione dell'Università ospitante, l'Online Learning Agreement si intende confermato.
- 23. Potrai sempre, in ogni caso, effettuare eventuali modifiche successive ove necessario. Per farlo, è sufficiente rientrare in procedura online e ripetere i passaggi di cui sopra.
- 24. Prima e durante la mobilità, non è necessario inviare il tuo OLA all'Ufficio Mobilità internazionale.

E' invece necessario inviare l'ultima versione del tuo OLA approvato da entrambi gli enti **al termine** della tua mobilità, su Informastudenti.

## NOTA:

Tutte le Università europee dovrebbero utilizzare EWP per lo scambio degli Online Learning Agreement. Nel caso in cui un'università partner dichiarasse di non potere/riuscire a scambiare gli OLA tramite EWP, contatta l'Ufficio Mobilità internazionale su Informastudenti. In casi eccezionali verrà fornita una modalità alternativa.